# American Express Premium Services Find a Lounge application for iPhone Wireframe & Functional Overview

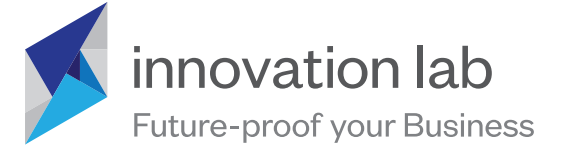

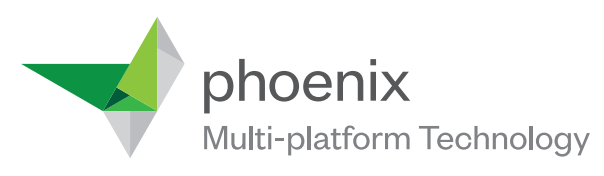

Visit **www.tigerspike.com** to find out more about the Innovation Lab and Phoenix, Tigerspike's tools for unlocking the power of Personal Media **Consulting | UI & UX Design | Multi-Platform Development | Licensing** 

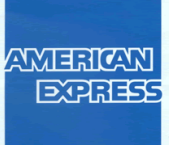

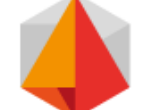

tigerspike

# Find a Lounge - iPhone - Wireframes & Functional Overview Site Map

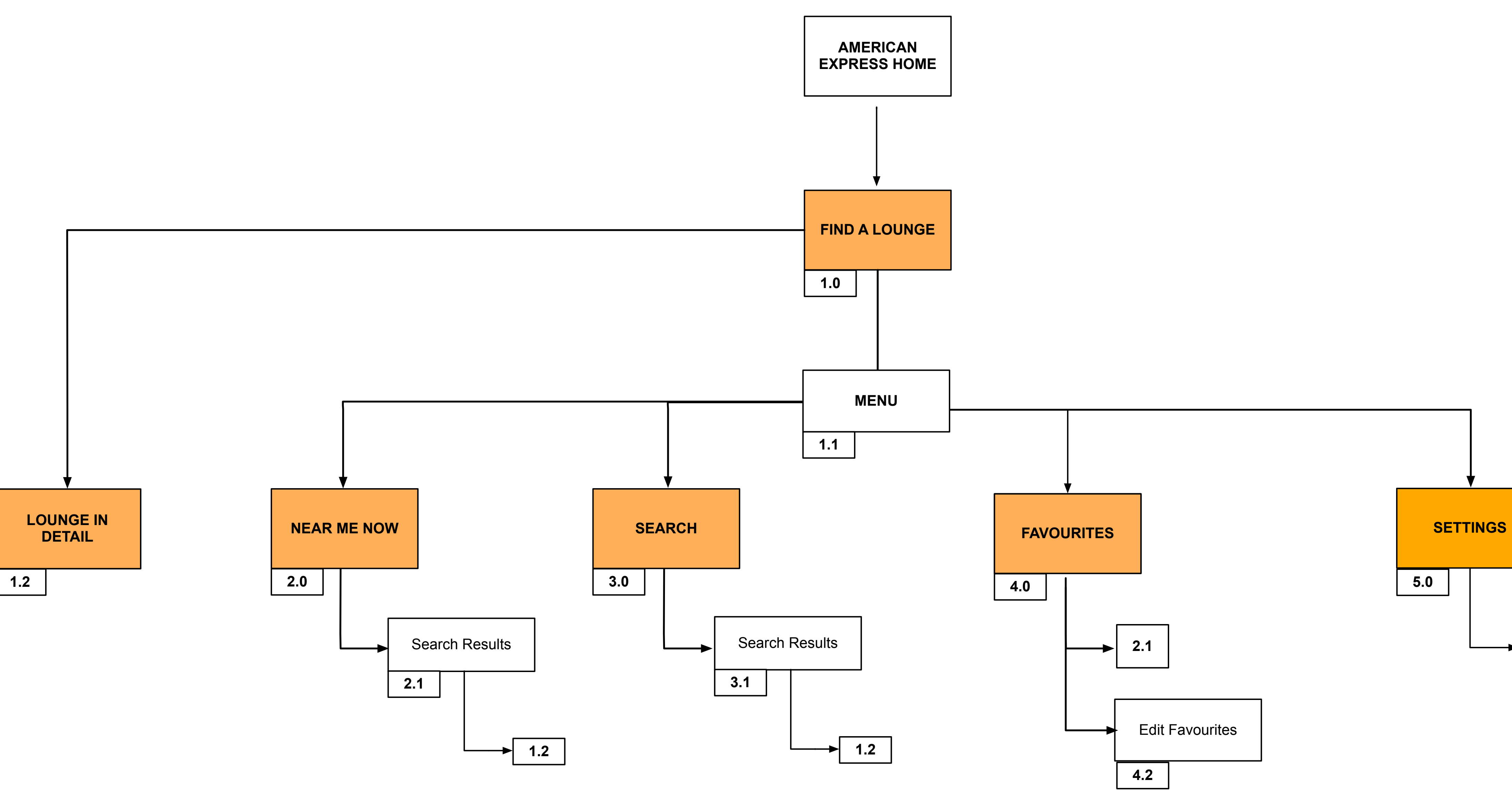

#### Tigerspike Americas

www.tigerspike.com

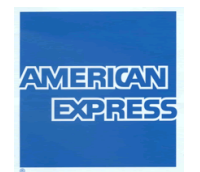

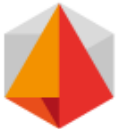

tigerspike

| <br>Terms & Conditions |  |
|------------------------|--|
| 5.1                    |  |

# Find a Lounge - iPhone - Wireframes & Functional Overview 1.0 Home

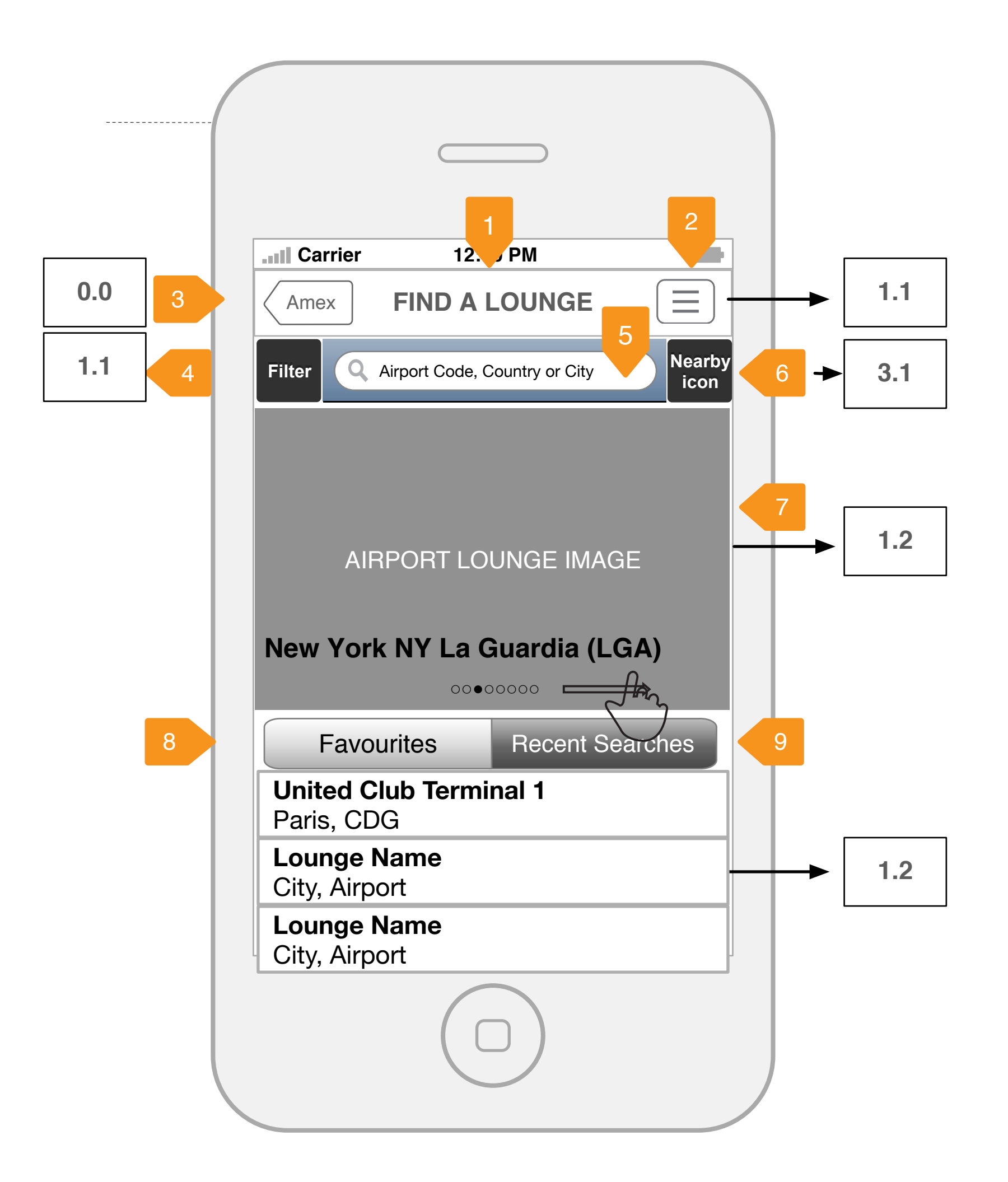

Find a Lounge Home

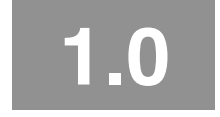

**Tigerspike Americas** 

www.tigerspike.com

## 1.0 Home

- 1. TITLE Displays the Title of the application FIND A LOUNGE
- 2. MENU BUTTON [GESTURE: Tap] DIsplays 1.1 MENU (main app menu)
- 3. AMEX HOME into its part of the home screen.
- 4. FILTER BUTTON See 1.1 MENU
- 5. SEARCH
- 3.1 SEARCH RESULTS. Users can enter search criteria: Airport Code/Location City or Country
- 6. NEARBY BUTTON
- 7. FEATURED AIRPORT LOUNGES
- Lounge details to include: Airport Lounge Image
- City, State, Airport

[GESTURE: Tap] Displays [GESTURE: Swipe] Displays next/previous featured lounge

#### 8. FAVOURITES VIEW

- Lounge Name/Club
- City, Airport

## 9. RECENT SEARCHES VIEW

- Lounge Name/Club
- City, Airport

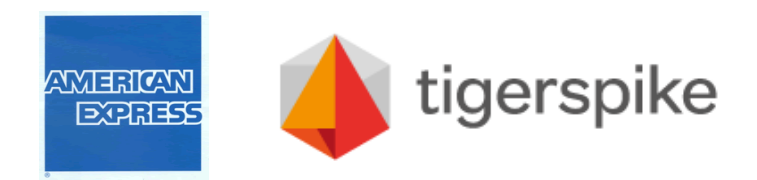

#### FIND A LOUNGE HOME will feature airport lounges and emphasize the application high priority tasks; find a lounge by location, favourite lounges, recent searches.

[GESTURE: Tap] Returns to the Home screen by scaling this screen down / fading it out

[GESTURE: Tap] Displays the "Filter" menu screen by sliding it from the bottom edge.

[GESTURE: Tap] Search input box, keyboard displays, tap search to display

[GESTURE: Tap] DIsplays search results based on users current location 3.1 SEARCH RESULTS by NEARBY.

Displays featured airport lounges (pre-selected by Amex or randomized) <=8 Lounges

Displays a list of favorite lounges <=6 Lounges. Lounge details to include:

Displays a list of recent lounge searches <=6 Lounges. Lounge details to include:

# Find a Lounge - iPhone - Wireframes & Functional Overview 1.1 Menu

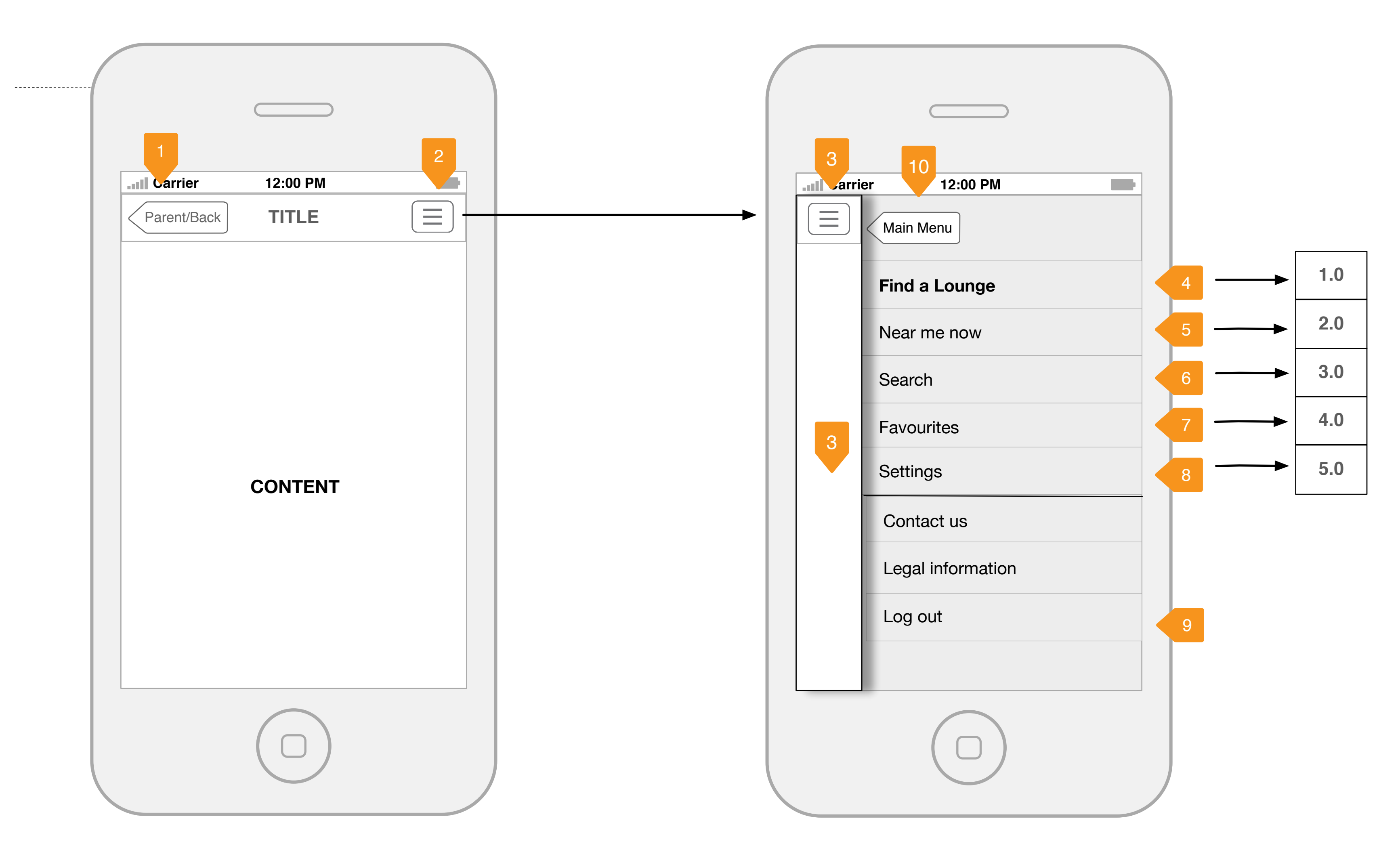

Find a Lounge (All Screens)

**Tigerspike Americas** 

www.tigerspike.com

## Menu

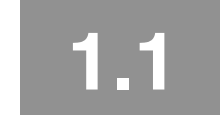

## 1.1 Menu

app.

- 1. AMEX / BACK BUTTON
- 2. MENU BUTTON
- 3. MENU REVEAL remains on screen when navigating the menu.

[GESTURE: Tap] Closes the menu by sliding the Find a Lounge view in from the right. Tap anywhere in this column has the same effect.

#### 4-8 FIND A LOUNGE

[GESTURE: Tap] 1.0 FIND A LOUNGE HOME [GESTURE: Tap] 2.0 NEAR ME NOW [GESTURE: Tap] 3.0 SEARCH [GESTURE: Tap] 4.0 FAVOURITES [GESTURE: Tap] 5.0 SETTINGS

### 9. AMEX APP-WIDE MENU

Mandatory app-wide menu items Contact us

- Legal information
- Log out

## **10. MAIN MENU BUTTON**

[GESTURE: Tap] Links to the primary level menu.

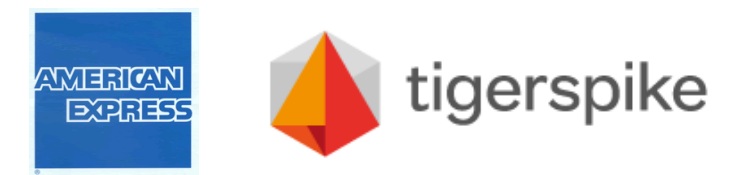

#### FIND A LOUNGE MENU will be consistent with the American Express Global Menu for iPhone. The menu is displayed by tapping the MENU button always present across the

[GESTURE: Tap] DIsplays 0.0 AMEX MAIN APP HOME or the previous level's title if one level below the FInd a Lounge Home screen

[GESTURE: Tap] DIsplays 3 MENU REVEAL (Find a Lounge Menu)

The menu is revealed by the current view 'sliding' left. A portion of the main view

# Find a Lounge - iPhone - Wireframes & Functional Overview 1.2 Lounge in Detail

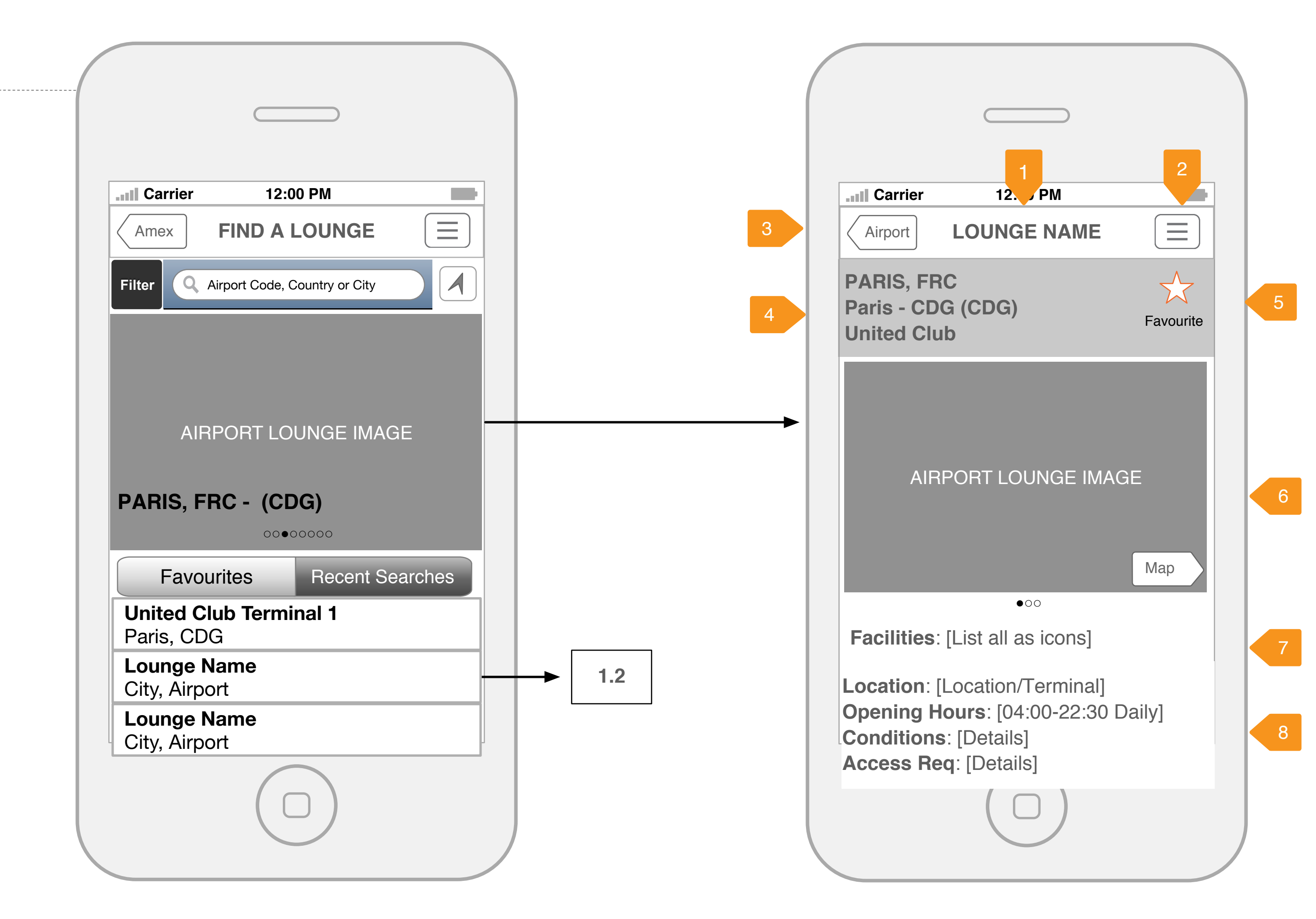

1.0 Find a Lounge Home

www.tigerspike.com

## Find a Lounge Home

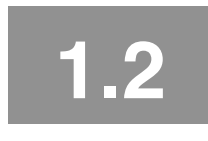

# 1.2 Lounge in Detail

LOUNGE DETAIL will provides a granular view of a specific Airport Lounge. Users can view lounge location, information, maps, photos and facilities.

- 1. TITLE Displays the LOUNGE NAME
- 2. MENU BUTTON [GESTURE: Tap] DIsplays 1.1 MENU (main app menu)
- 3. BACK BUTTON [GESTURE: Tap] DIsplays the previous level's title
- 4. LOUNGE TITLE/DESCRIPTION
- Lounge details to include:
- City, Country
- City, Airport
- Club

### 5. FAVOURITES BUTTON

[GESTURE: Tap] Adds this Lounge to 4.0 FAVOURITES. Confirmation message reads: Favourite Lounges This Lounge has been added to your favorites

This buttons turns into REMOVE if selected and pressing it again prompts a dialogue asking for confirmation, then remove the lounge from the "Favourites" list, then if confirms removes it from the favorites and returns the icon to its normal state.

6. LOUNGE PHOTO / MAP DIsplays Airport Lounge Photo (if available)

### 7. FACILITIES

- Air Conditioning
- Alcohol
- Disabled Access
- Flight Monitor
- Internet
- Newspapers/Magazines
- Soft Drinks
- Telephone
- Television • Wi-Fi

## 8. LOUNGE IN DETAIL

- Displays additional lounge information. To include
- Terminal # and location
- Opening/access hours Conditions for entry
- Access requirements
- Terms and conditions (if available)

#### AMEX NOTES

Amex will be receiving master file with all data and layouts. TS may need to revise based on final data available.

For Priority Lounge a specific API for photographic images is available. Where no photos are available TS will provide a default image.

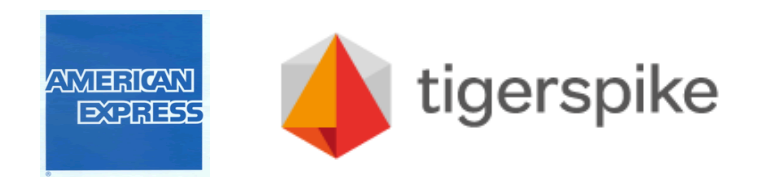

[GESTURE: Swipe] Displays Map to locate the lounge (if data is available)

Displays all lounge facilities as icons and description. To include

# Find a Lounge - iPhone - Wireframes & Functional Overview 2.0 Nearby

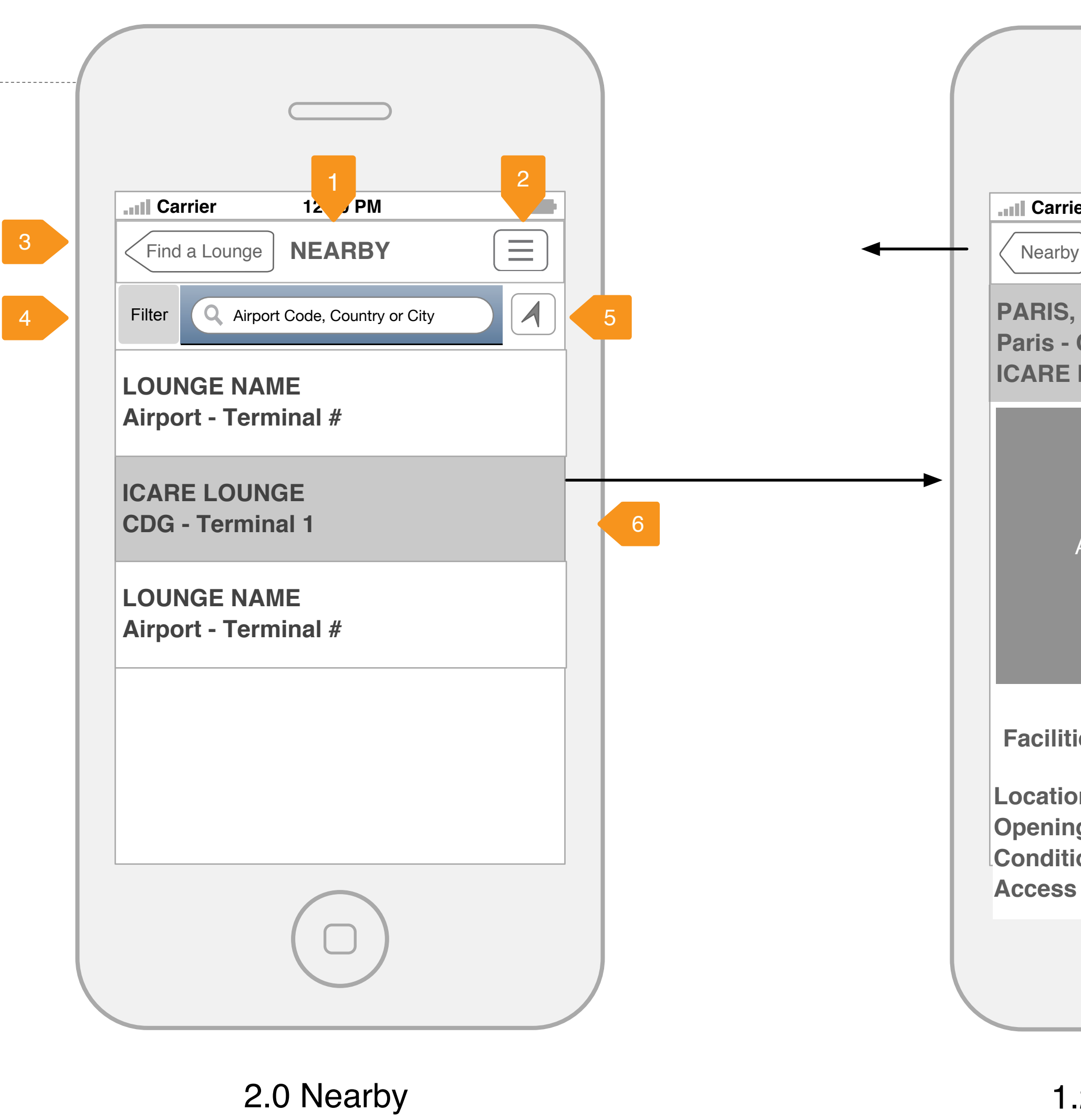

2.0

**Tigerspike Americas** 

www.tigerspike.com

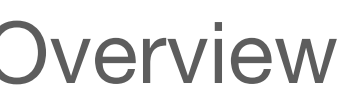

|                                          |                                                                                                  | Ο                             |          |
|------------------------------------------|--------------------------------------------------------------------------------------------------|-------------------------------|----------|
| ier                                      | 12:00 PN                                                                                         | 1                             |          |
| У                                        | LOUNGE N                                                                                         | AME                           |          |
| , FR<br>CD<br>LO                         | C<br>G (CDG)<br>JNGE                                                                             | F                             | avourite |
| AIRI                                     | PORT LOUN(                                                                                       | GE IMAGE                      | 400      |
|                                          |                                                                                                  |                               | hap      |
| ies:                                     | •००<br>[List all as ice                                                                          | ons]                          | hap      |
| ies:<br>on: [l<br>ng Ho<br>ions<br>s Red | •00<br>[List all as ice<br>_ocation/Terr<br><b>ours</b> : [04:00-<br>: [Details]<br>q: [Details] | ons]<br>ninal]<br>22:30 Daily | /]       |

1.2 Lounge in Detail

# 2.0 Nearby

NEARBY will locate airport lounges nearest the users current location

- 1. TITLE Displays the title NEARBY
- 2. MENU BUTTON [GESTURE: Tap] DIsplays 1.1 MENU (main app menu)
- 3. BACK BUTTON [GESTURE: Tap] DIsplays the previous level's title
- 4. FILTER
- 5. SEARCH
- 6. NEARBY DIsplays as ACTIVE read:

If Nearby Service is not available (due to poor connectivity etc), alert message should read: Find a Lounge needs location sharing to be enabled to find your nearest lounge. If you have enabled location sharing, please ensure you have internet connectivity and try again.

- 6. SEARCH RESULTS by NEARBY Displays all lounges nearby in a list. To include
- Lounge Name
- Airport Terminal #

[GESTURE: Tap] DIsplays 1.2 LOUNGE IN DETAIL

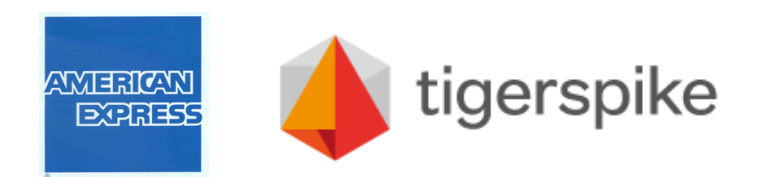

If Nearby Service is not available (due to poor connectivity etc), alert message should

# Find a Lounge - iPhone - Wireframes & Functional Overview 3.0 Search - Input box

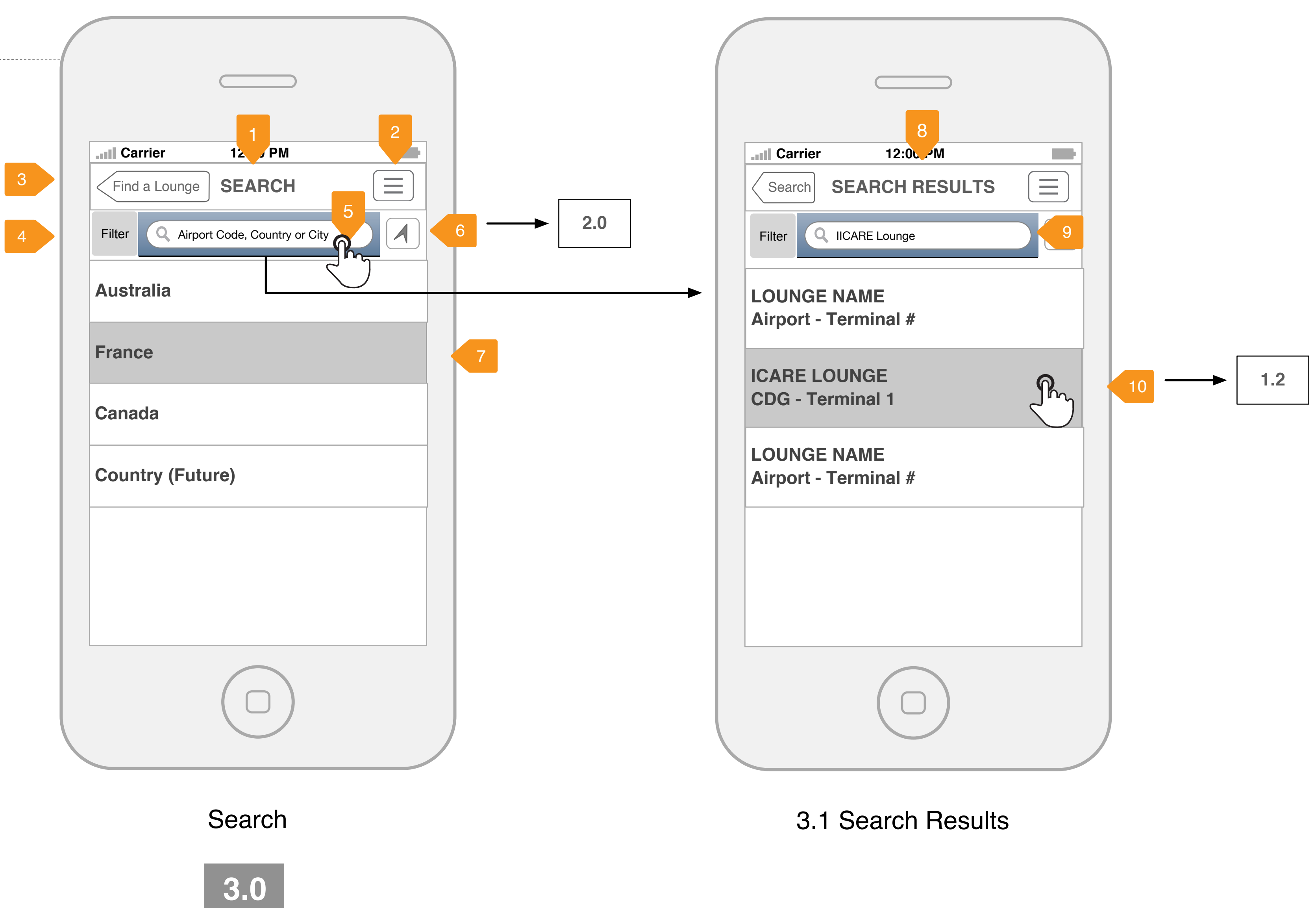

#### **Tigerspike Americas**

www.tigerspike.com

# 3.0 Search - Input box

SEARCH will allow users to find a lounge by entering search criteria; airport code, country or city. Users can also browse by Country.

- 1. TITLE Displays the title SEARCH
- 2. MENU BUTTON [GESTURE: Tap] DIsplays 1.1 MENU (main app menu)
- 3. BACK BUTTON [GESTURE: Tap] DIsplays the previous level's title
- 4. FILTER
- 5. SEARCH INPUT Search input to re-enter or delete
- 6. NEARBY
- 7. BROWSE by COUNTRY Option for users to browse by country
- 8. TITLE Displays the title SEARCH RESULTS
- 9. SEARCH INPUT Search criteria is displayed.

# 10. SEARCH RESULTS by INPUT BOX

- Displays a list of all search results by relevancy. To include

  Lounge Name Airport - Terminal #
- [GESTURE: Tap] DIsplays 1.2 LOUNGE IN DETAIL

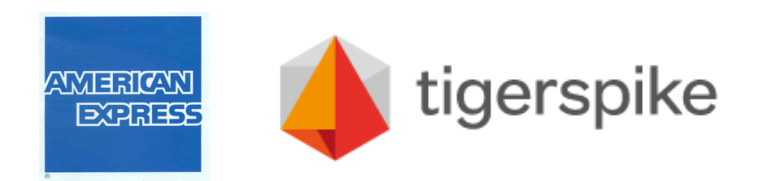

# Find a Lounge - iPhone - Wireframes & Functional Overview 3.0 Search - Filter

|   | Carrier 12 PM                         |
|---|---------------------------------------|
| 3 | Find a Lounge SEARCH                  |
| 4 | Dorre Q Airport Code, Country or City |
|   | Air Inditioning                       |
|   | Alcohol                               |
|   | Disabled Access                       |
|   | Flight Monitor                        |
|   | Internet                              |
|   | Disabled Access                       |
|   | Flight Monitor                        |
|   | Internet                              |
|   |                                       |
|   |                                       |

**Carrier** Search Filter

Search

3.0

**Tigerspike Americas** 

www.tigerspike.com

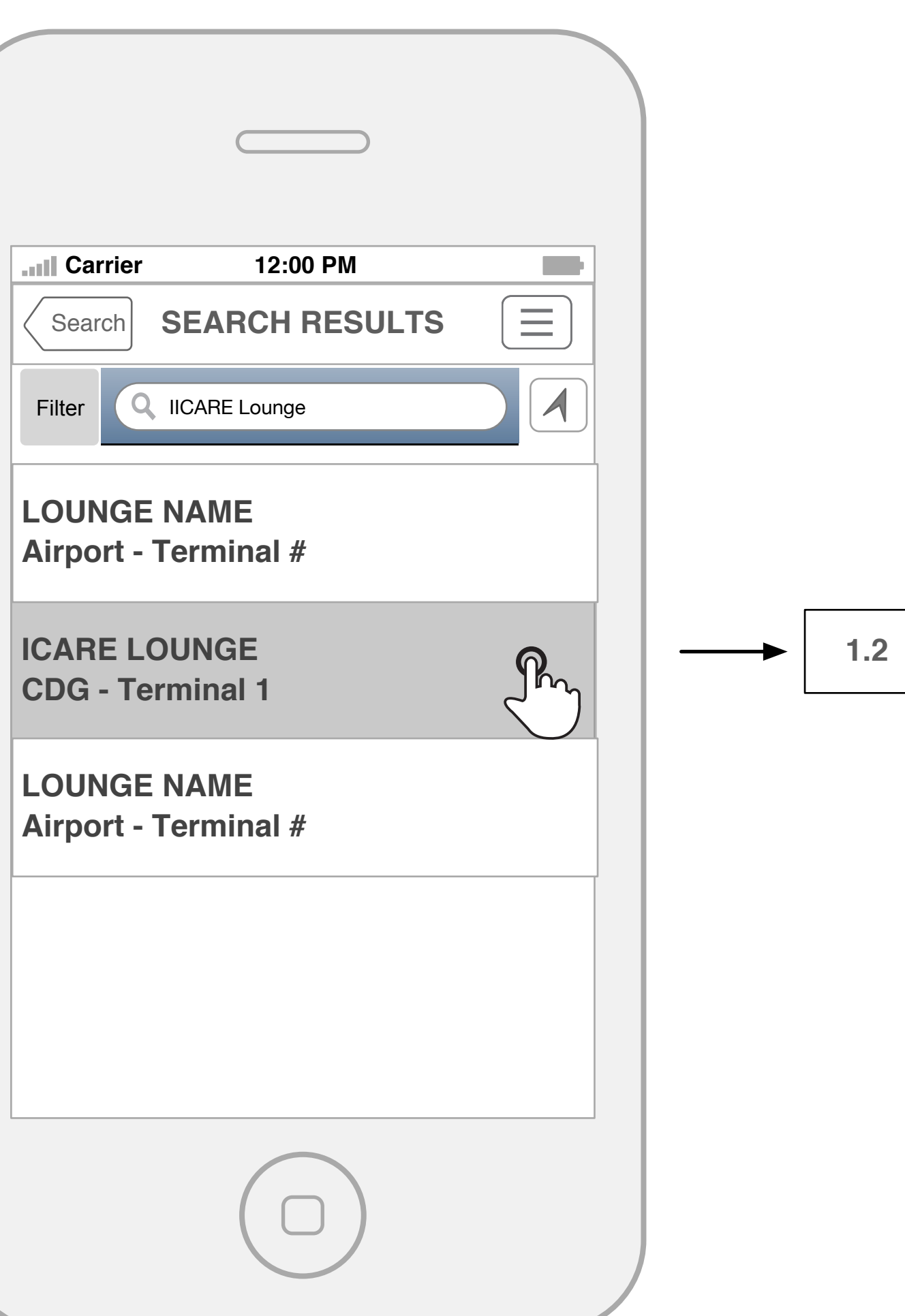

## 3.1 Search Results

# 3.0 Search - Filter

SEARCH FILTER will allow users to find a lounge by entering search criteria; airport code, country or city. Users can also browse by Country.

- 1. TITLE Displays the title SEARCH
- 2. MENU BUTTON [GESTURE: Tap] DIsplays 1.1 MENU (main app menu)
- 3. BACK BUTTON [GESTURE: Tap] DIsplays the previous level's title

### 4. FILTER

- [GESTURE: Tap]
- Air Conditioning
- Alcohol
- Disabled Access
- Flight Monitor
- Internet
- Newspapers/Magazines
- Soft Drinks
- Telephone
- Television
- Wi-Fi

# 4. DONE BUTTON

[GESTURE: Tap] Done to close Filter menu

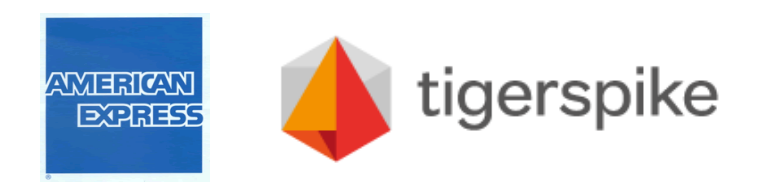

Displays all lounge facilities as icons and description. To include

# Find a Lounge - iPhone - Wireframes & Functional Overview 4.0 Favourites

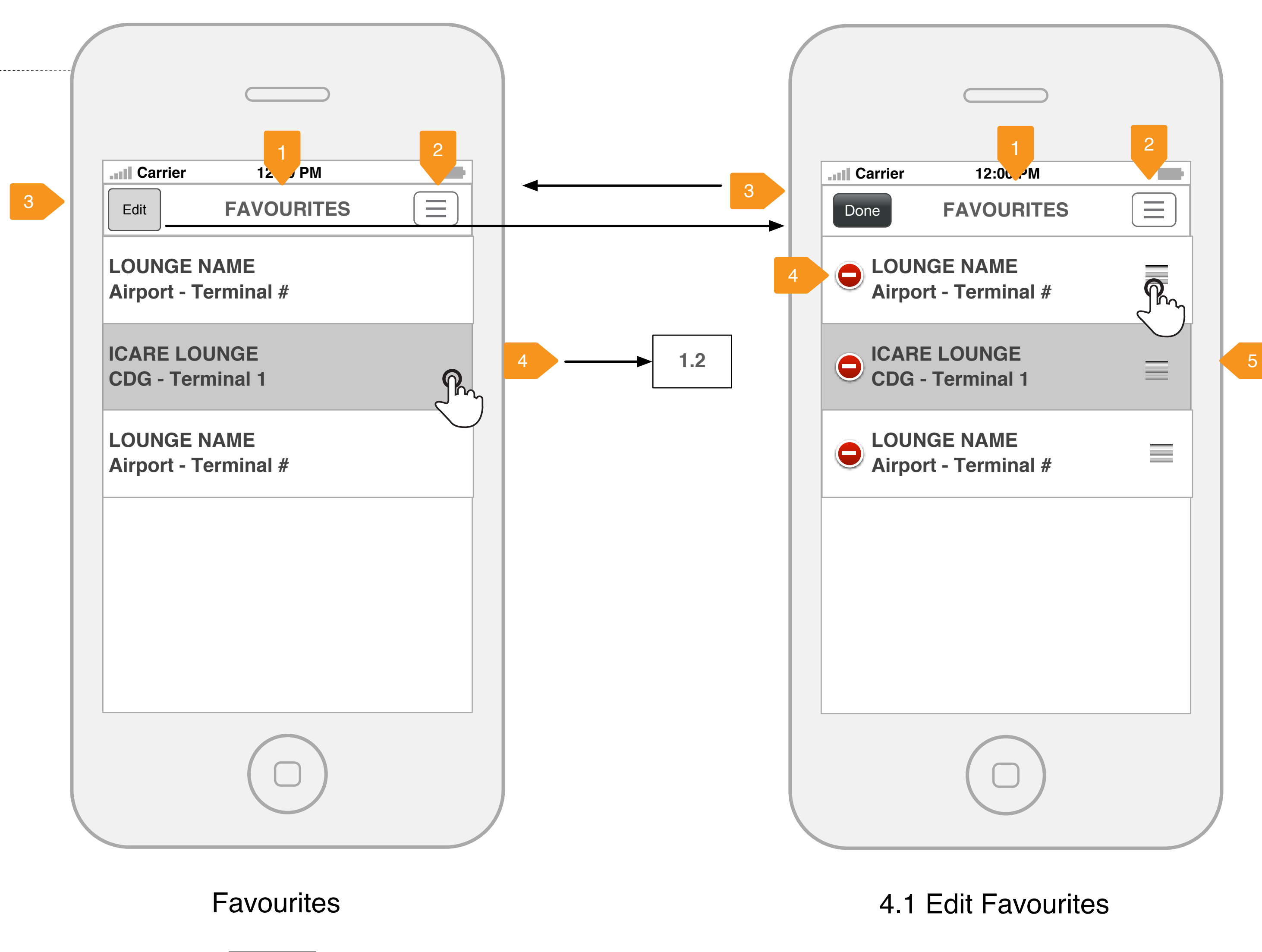

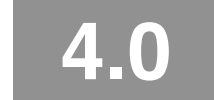

**Tigerspike Americas** 

www.tigerspike.com

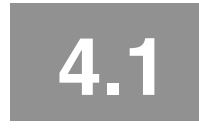

# 4.0 Favourites

FAVOURITES provides quick access to Airport Lounges saved using the 'Add to Favourites' option available in 1.2 LOUNGE IN DETAIL

- 1. TITLE Displays the title FAVOURITES
- 2. MENU BUTTON [GESTURE: Tap] DIsplays 1.1 MENU (main app menu)
- 3. EDIT BUTTON [GESTURE: Tap] DIsplays 4.1 EDIT FAVOURITES
- 4. FAVOURITES LISTED Lounge Name Airport - Terminal #
- [GESTURE: Tap] DIsplays 1.2 LOUNGE IN DETAIL

## 4.0 Edit Favourites

- 1. TITLE Displays the title FAVOURITES
- 2. MENU BUTTON [GESTURE: Tap] DIsplays 1.1 MENU (main app menu)
- 3. DONE BUTTON [GESTURE: Tap] DIsplays 4.0 FAVOURITES
- 4. REMOVE/DELETE BUTTON removed.
- 5 MOVE BUTTON

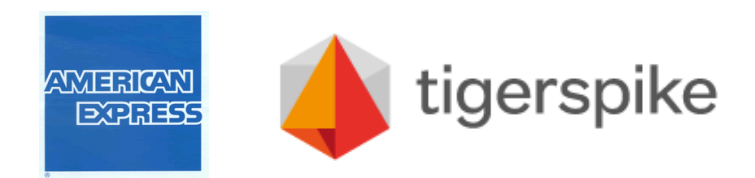

Displays a list of favourite lounges (order to be determined by the data feed). To include

[GESTURE: Tap] iOS Delete process: Delete button displays [GESTURE: Tap] Items is

[GESTURE: Tap] iOSMove process: Tap to move items and hold to move into new position. Item is moved to new position above or below other items.

# Find a Lounge - iPhone - Wireframes & Functional Overview 5.0 Settings

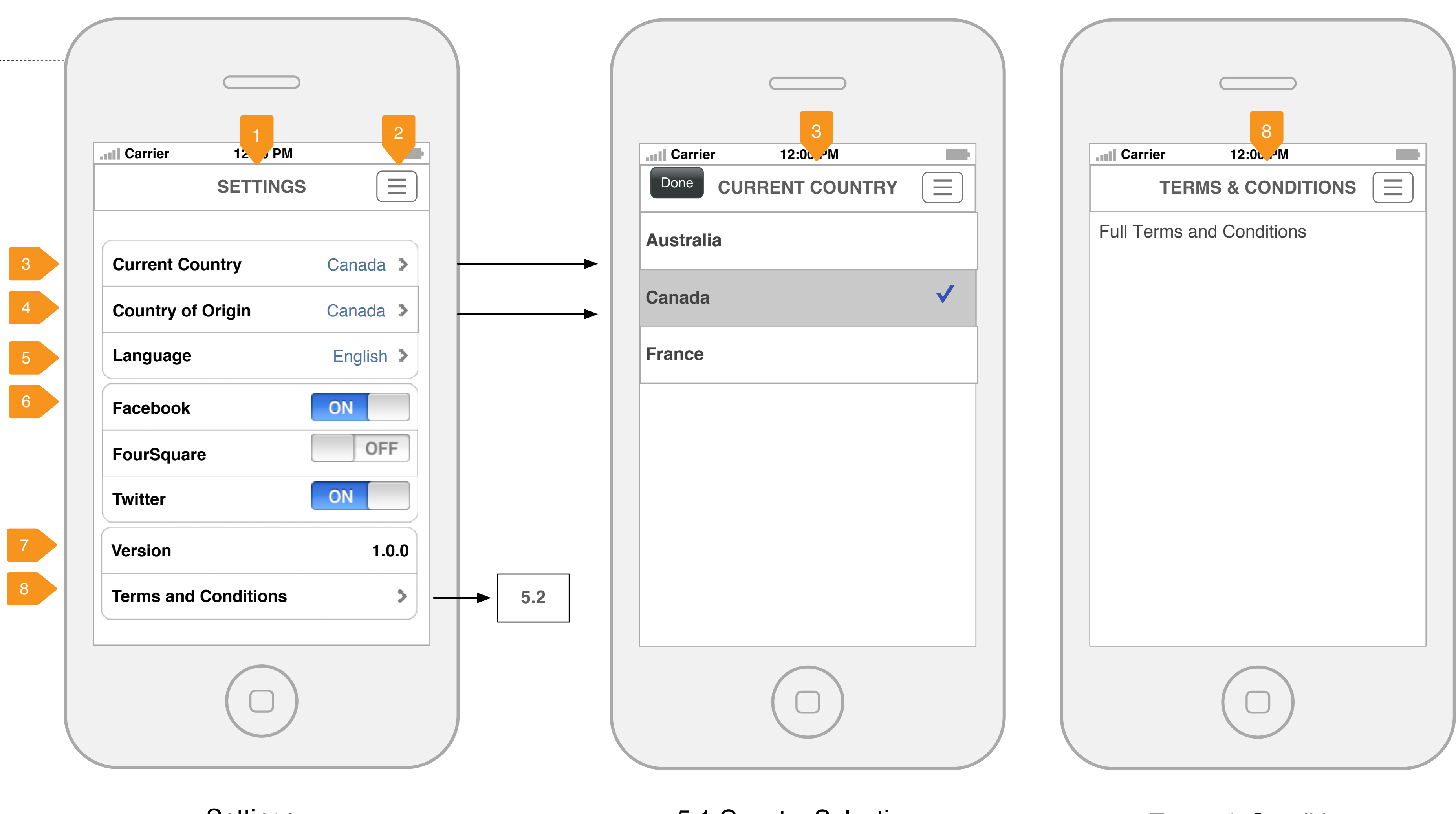

Settings

5.1 Country Selection

5.0

**Tigerspike Americas** 

www.tigerspike.com

## 5.2 Terms & Conditions

# 5.0 Settings

SETTINGS will include user preferences, social media activation and information about the application. More is accessible via 'Settings' n the menu.

- 1. TITLE Displays the title SETTINGS
- 2. MENU BUTTON [GESTURE: Tap] DIsplays 1.1 MENU (main app menu)
- 3. CURRENT COUNTRY
- 4. COUNTRY OF ORIGIN
- 5. LANGUAGE
- English (default)

## 6. SOCIAL MEDIA

Facebook - LOGIN then [GESTURE: Tap ON/OFF] FourSquare - LOGIN then [GESTURE: Tap ON/OFF] Twitter - LOGIN the n[GESTURE: Tap ON/OFF]

## 7. VERSION

Displays the application version number e.g. 1.0.0

## 8. TERMS AND CONDITIONS

[GESTURE: Tap]Displays terms and conditions screen, sliding from right to left. T&CS to include data copyright etc. Option to display as a in-app web view if data is updated regularly.

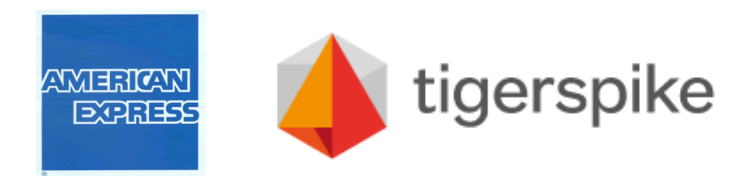

[GESTURE: Tap] Displays 5.1 COUNTRY screen, sliding from right to left. If a country is selected display a tick. [GESTURE: Tap] Done to return to 5.0 SETTINGS

[GESTURE: Tap] Displays 5.1 COUNTRY screen, sliding from right to left. If a country is selected display a tick. [GESTURE: Tap] Done to return to 5.0 SETTINGS

[GESTURE: Tap] Displays LANGUAGE SELECTION screen, sliding from right to left. If a country is selected display a tick. Language options will include:

• French (if translation is available within timeframes)

[GESTURE: Tap] Done to return to 5.0 SETTINGS